| ACIONAL OF     | Facultad de Ingeniería<br>UNA | PARAGUAY<br>BICENTENARIO |
|----------------|-------------------------------|--------------------------|
| Realizado por: | Manual de Procedimientos      | Procedimiento Nro.       |
| O&M            | 2012                          |                          |

|                                                                                                    | DESCRIBIR EL PROCESO DE MATRICULACION              |                                                                                            |                                                                                                    |
|----------------------------------------------------------------------------------------------------|----------------------------------------------------|--------------------------------------------------------------------------------------------|----------------------------------------------------------------------------------------------------|
|                                                                                                    | Objetivo: VIA WEB PARA EL PERIODO ACADEMICO 2012 - |                                                                                            |                                                                                                    |
|                                                                                                    |                                                    |                                                                                            | CICLO 2.                                                                                                    |
|                                                                                                    |                                                    |                                                                                            | Expresión Literal                                                                                                    |
| $\succ$                                                                                                    | Es el p                                            | proceso mediant                                                                            | e el cual los alumnos llevan a cabo su matriculación a las                                                                                                    |
|                                                                                                    | diferen                                            | tes asignaturas                                                                            | consideradas Troncales, conforme el Plan de Estudios                                                                                                    |
|                                                                                                    | selecci                                            | onado por los mi                                                                           | ismos.                                                                                                    |
| $\triangleright$                                                                                                    | Objeti                                             | <b>vo:</b> Agilizar la n                                                                   | natriculación, optimizar los recursos y facilitar la carga de los                                                                                                    |
|                                                                                                    | datos d                                            | el alumno en el                                                                            | sistema.                                                                                                    |
| $\succ$                                                                                                    | No ii                                              | ncluye a Ma                                                                                | iterias consideradas Optativas y/o Electivas cuya                                                                                                    |
|                                                                                                    | implen                                             | nentación será o                                                                           | leterminada en otro Procedimiento.                                                                                                    |
| <b>A-</b>                                                                                                    | Sectore                                            | es que Intervien                                                                           | en                                                                                                    |
| <ul> <li>Alumnos: Constituyen todos los alumnos de la FIUNA que pueden matricularse<br/>a las asignaturas de los diferentes Planes Curriculares de la Institución.</li> <li>Atención al Alumno: Constituye la dependencia que se encarga de gestionar la<br/>matriculación académica.</li> <li>Caja: Constituye la dependencia encargada de cobrar los aranceles<br/>correspondientes a la matriculación.</li> </ul> |                                                    |                                                                                            |                                                                                                    |
| <b>B-</b>                                                                                                    | Norma                                              | s Generales                                                                                |                                                                                                    |
|                                                                                                    | - El<br>Me<br>sim                                  | presente proces<br>todologías y Pro<br>aplificación de pr                                  | so se sustenta en el Plan de Implementación de Nuevas ocedimientos que apuntan a la optimización de recursos y la rocesos.                                                                                                    |
|                                                                                                    | - Re                                               | alamentaciones                                                                             |                                                                                                    |
|                                                                                                    | Rig                                                | ge este proceso e solución Nro. 42                                                         | l Reglamento Académico de la FIUNA vigente, aprobado por 1/2012 en los siguientes puntos:                                                                                                    |
|                                                                                                    | <i>a</i> )                                         | Art. 2º <u>Matríc</u><br>de validez por<br>asignaturas d<br>con aclaració<br>de presentars | eula: inscripción en el registro de estudiantes de la Facultad,<br>r un ciclo académico, por la que se vincula al estudiante con<br>le un Plan de Estudios de las distintas carreras de la FIUNA,<br>in para cada asignatura, si es para cursarla o al sólo efecto<br>e a examen final. |
|                                                                                                    | b)                                                 | Art. 21° El<br>matriculación<br>efecto, salvo o<br>los que debe<br>aprobación co           | estudiante debe matricularse dentro del periodo de<br>académica establecido en el calendario académico para el<br>casos que por su particularidad exijan una atención diferente,<br>rán ser debidamente justificados y comprobados, para su<br>prrespondiente.                          |

| ACIONATO TA    | Facultad de Ingeniería<br>UNA | PARAGUAY<br>BICENTENARIO |
|----------------|-------------------------------|--------------------------|
| Realizado por: | Manual de Procedimientos      | Procedimiento Nro.       |
| O&M            | 2012                          |                          |
|                |                               |                          |

#### DESCRIBIR EL PROCESO DE MATRICULACION **Objetivo:** VIA WEB PARA EL PERIODO ACADEMICO 2012 -CICLO 2. *c*) Art. 22° El periodo de matriculación académica, es aquel en el cual los estudiantes deberán obligatoriamente realizar el proceso normal de matriculación académica a fin de ser considerados efectivamente como estudiantes en cada asignatura, el pago asociado podrá ser diferido dentro de los plazos establecidos para el efecto. d) Art. 23° Los Periodos de pagos asociados a la matriculación académica, son: Periodo de pago ordinario, periodo de pago tardío y periodo de pago extraordinario. *e*) Art. 24° La matriculación académica por asignatura se realizará a efecto de presentarse al examen final cuando el estudiante haya cumplido con los requisitos para presentarse a dichos exámenes y/o para cursar, si el estudiante aun no haya cumplido con los requisitos para presentarse al examen final. Los procedimientos respectivos serán establecidos por el Decano. f) Art. 25° Para tener derecho a acceder a las evaluaciones de proceso y al examen final en una asignatura, el alumno deberá estar al día con los aranceles correspondientes, y exento de multas por mora. Art. 26° El estudiante podrá matricularse académicamente en asignaturas *g*) de más de un Plan de Estudios o Carreras, considerándose siempre única la matrícula por estudiante, por periodo académico. En este caso se considerará el total de las asignaturas en todos los planes a fin de aplicar los artículos 27° y 28°, de la presente reglamentación. Art. 27° En cada periodo lectivo, el estudiante perteneciente al Ciclo h) Básico (1er, 2do, 3er y 4to Semestres), podrá matricularse académicamente hasta un máximo de ocho (8) asignaturas, de la forma detallada en el artículo 24 del presente reglamento.

i) Art. 28° En cada periodo lectivo, el estudiante regular del Ciclo Profesional (5to, 6to, 7mo, 8vo, 9no y 10mo Semestres) podrá matricularse académicamente hasta un máximo de diez (10) asignaturas, de la forma detallada en el artículo 24 del presente reglamento.

| ACCONATOR TO<br>THE CONTRACT OF THE THE THE THE THE THE THE THE THE THE | Facultad de Ingeniería<br>UNA | PARAGUAY<br>BICENTENARIO |
|-------------------------------------------------------------------------|-------------------------------|--------------------------|
| Realizado por:                                                          | Manual de Procedimientos      | Procedimiento Nro.       |
| O&M                                                                     | 2012                          |                          |

#### DESCRIBIR EL PROCESO DE MATRICULACION VIA WEB PARA EL PERIODO ACADEMICO 2012 – CICLO 2.

- *j)* Art. 29° Las asignaturas en que se matricula un estudiante, no pueden tener superposición de horario con otra, excepto que el estudiante ya tenga derecho a examen final en al menos una de ellas.
- *k)* Art. 30° Para que un estudiante pueda matricularse académicamente en una asignatura debe tener:
  - a. aprobadas las asignaturas previas a ella, o en su defecto en la asignatura previa no aprobada tener derecho a examen final, y
  - b. haber aprobado todas las asignaturas previas a las asignaturas previas.
  - c. Para que un estudiante pueda matricularse académicamente en una asignatura definida como "con repetición" deberá tener aprobadas todas las asignaturas previas a ella.
  - *l)* La lista de asignaturas seleccionadas por el alumno en su matrícula será verificada por la Secretaria de la FIUNA en cuanto al cumplimiento de los requisitos exigidos y una vez aprobada, no puede ser modificada.

#### - Plazo de Inscripción

**Objetivo:** 

Se tomará como fecha de inscripción, aquella en que el alumno generó e imprimió su Pre-inscripción.

A partir de la fecha tope de inscripción el sistema no permitirá la ejecución del proceso de pre-inscripción.

# - Primera Matriculación

En ocasión de la primera matriculación como alumno de la FIUNA (para los alumnos ingresantes), el estudiante deberá gestionar su número de PIN (clave de acceso) en la Secretaría de la FIUNA que le permitirá estar al tanto de su situación académica integral incluyendo su estado de cuenta para con la Institución.

| ACCOMATOR AND A | Facultad de Ingeniería<br>UNA | PARAGUAY<br>BICENTENARIO |
|-----------------|-------------------------------|--------------------------|
| Realizado por:  | Manual de Procedimientos      | Procedimiento Nro.       |
| O&M             | 2012                          |                          |

#### DESCRIBIR EL PROCESO DE MATRICULACION VIA WEB PARA EL PERIODO ACADEMICO 2012 – CICLO 2.

#### - Contraseña

**Objetivo:** 

El pin de los alumnos se compone de 4 (cuatro) caracteres, una parte numérica y una parte alfabética. Ej.: ED99 **Su divulgación y utilización es de responsabilidad única y exclusiva del alumno**. Dicho PIN le servirá hasta finalizar la carrera.

- La matriculación se realizará mediante un formulario habilitado en la Web a través del sistema e-alu, a partir del cual se generará la Pre-inscripción del alumno.

# CONTROLES DEL SISTEMA

- El sistema controlará el cumplimiento de las Reglas establecidas en el Reglamento Académico vigente de la FIUNA, que rigen este proceso con los controles pertinentes, detallados a continuación:
  - Control de relación Carreras y Alumno.
  - Cantidad Máxima de Asignaturas permitidas.
  - Habilita solo las materias permitidas para cursar al Alumno.

# **CONFIGURACIONES DEL SISTEMA:**

Las configuraciones y parámetros que requieran realizarse en el sistema ACAD5 y GCA Caja, a fin de adecuarlos a los Reglamentos vigentes, serán efectuadas por la Dirección de Reingeniería Organizacional.

Para el efecto, deberán remitirse a la misma, todas las Reglamentaciones y Resoluciones que afecten a este procedimiento para su adecuación correspondiente

#### **ANULACIONES DE SOLICITUDES**

- a) Cuando el alumno haya completado el Proceso de Pre- inscripción vía Web y aún no confirmó en Atención al Alumno el documento y desea cambiar datos de la solicitud, deberá presentarse en ventanilla y solicitar la anulación.
- b) Cuando el alumno haya completado el Proceso de Pre- inscripción vía Web y confirmó en Atención al Alumno el documento, deberá presentar una nota en Mesa de Entradas dirigida al Decano y solicitar la anulación del mismo.

|                | Facultad de Ingeniería<br>UNA | PARAGUAY<br>BICENTENARIO |
|----------------|-------------------------------|--------------------------|
| Realizado por: | Manual de Procedimientos      | Procedimiento Nro.       |
| O&M            | 2012                          |                          |
|                |                               |                          |

**Objetivo:** 

DESCRIBIR EL PROCESO DE MATRICULACION VIA WEB PARA EL PERIODO ACADEMICO 2012 – CICLO 2.

# VARIACIONES Y/O CAMBIOS EN EL CONTENIDO DEL FORMULARIO

Las variaciones o cambios en el contenido de los formularios que ya han sido confirmados y/o pagados, deberán ser solicitados por Nota dirigidas al Decano e ingresados por Mesa de Entradas.

#### **C-Procedimiento**

# Paso 1: Llenado de Formulario

Para alumnos ingresantes:

- a) El alumno debe completar la encuesta socioeconómica que se encuentra disponible en la parte inferior del index de la página web. Su PIN es el mismo PIN utilizado para el examen Final de Admisión al CPI.
- b) El alumno ingresante debe acudir a Atención al Alumno en Secretaría de la FIUNA a fin de solicitar su PIN para acceder al sistema como también comunicar a qué carrera desea matricularse.

Para todos los alumnos:

- c) El alumno accede a la Página <u>www.ing.una.py</u>.
- d) Luego accede en el menú e-Académico, el cual desplegará los accesos a sistemas e-aula, e-alumno, e-Prof. FIUNA.
- e) El alumno selecciona la opción e-alumno, e ingresa su número de cédula y PIN para ingresar al sistema.
- f) Llena con los datos personales y académicos, conforme el Reglamento Académico. (artículos 21 al 30).
- g) Luego imprime el Formulario en duplicado, lo firma y lo presenta en Atención al Alumno

(ATAL) de la FIUNA.

| ACCONATOR TO                                                           | Facultad de Ingeniería<br>UNA | PARAGUAY<br>BICENTENARIO                   |
|------------------------------------------------------------------------|-------------------------------|--------------------------------------------|
| Realizado por:                                                         | Manual de Procedimientos      | Procedimiento Nro.                         |
| O&M                                                                    | 2012                          |                                            |
|                                                                        |                               |                                            |
| Objetivo:DESCRIBIR EL PROCESO DI<br>VIA WEB PARA EL PERIODO<br>CICLO 2 |                               | O DE MATRICULACION<br>ODO ACADEMICO 2012 – |

#### Pasos para realizar la inscripción:

- 1. Acceder al servicio e-alu a través de la web <u>www.ing.una.py</u> en el menú
  - a. [*e-Académico*] --> 'e-alumno'
- 2. Ingresar con su cédula y PIN proveído en secretaría.
- 3. Seleccionar su carrera para registrar su preinscripción:

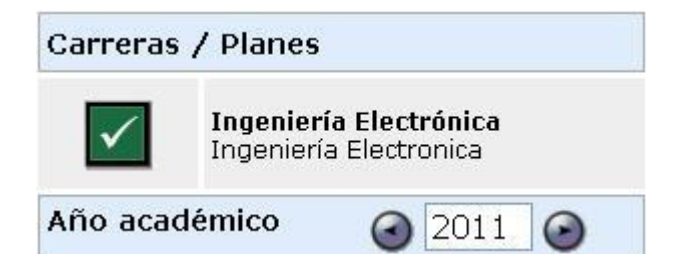

4. Seleccionar la opción [Control de Inscripciones]

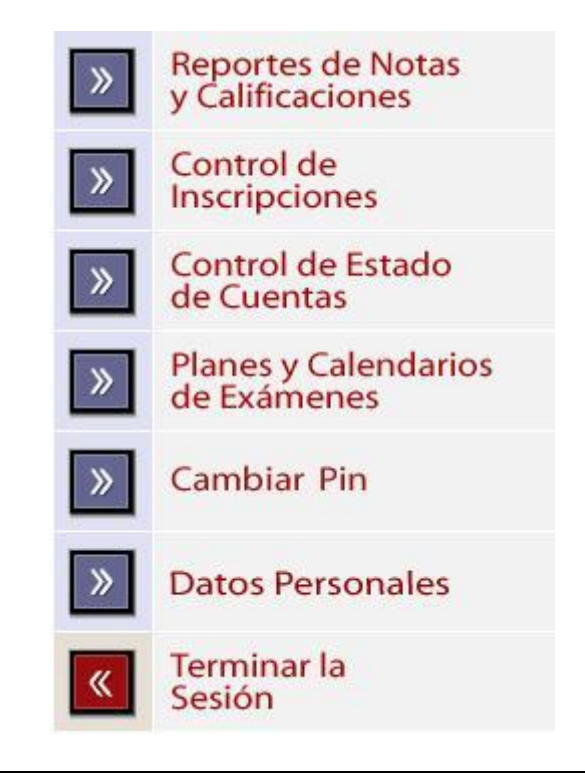

| ACCONATOR AND A | Facultad de Ingeniería<br>UNA | PARAGUAY<br>BICENTENARIO |
|-----------------|-------------------------------|--------------------------|
| Realizado por:  | Manual de Procedimientos      | Procedimiento Nro.       |
| O&M             | 2012                          |                          |

| VIA WEB PARA EL PERIODO ACADEMICO 2012 -<br>CICLO 2. |
|------------------------------------------------------|
| opción [Registrar pre-inscripciones]                 |
| Revisar Inscripciones<br>a Asignaturas               |
| Revisar Inscripciones<br>a Exámenes                  |
| Registrar<br>Pre-Inscripciones                       |
| Regresar a la<br>Página Inicial                      |
| Terminar la<br>Sesión                                |
|                                                      |

6. Seleccionar las asignaturas a las cuales desea inscribirse (\*)

| Descripción                | Firma                                                                                                    | Estado                                                                                                    |                                                                                                    | Turno/Sección                                                                                                    |                                                                                                    |
|----------------------------|----------------------------------------------------------------------------------------------------|----------------------------------------------------------------------------------------------------|----------------------------------------------------------------------------------------------------|----------------------------------------------------------------------------------------------------|----------------------------------------------------------------------------------------------------|
| CALCULO 5                  | NO                                                                                                    | No inscripto                                                                                                    |                                                                                                    | Seleccione 💌                                                                                                    | Ver<br>horario:                                                                                                    |
| ELECTRONICA 1              | NO                                                                                                    | No inscripto                                                                                                    |                                                                                                    | Seleccione 💌                                                                                                    | Ver<br>horario:                                                                                                    |
| TEORIA DE CIRCUITOS 2      | NO                                                                                                    | No inscripto                                                                                                    |                                                                                                    | Seleccione 💌                                                                                                    | Ver<br>horario                                                                                                    |
| ANALISIS DE SISTEMAS       | NO                                                                                                    | Pre-requisitos no<br>aprobados                                                                                                    |                                                                                                    | Seleccione 🔗                                                                                                    | Ver<br>horario                                                                                                    |
| DISEÑO LOGICO DIGITAL 1    |                                                                                                    | Aprobade                                                                                                    |                                                                                                    | Selescione 💟                                                                                                    | Ver<br>horario                                                                                                    |
| SEMESTRE                   |                                                                                                    |                                                                                                    |                                                                                                    |                                                                                                    |                                                                                                    |
| Descripción                | Firma                                                                                                    | Estado                                                                                                    |                                                                                                    | Turno/Sección                                                                                                    |                                                                                                    |
| MAQUINAS ELECTRICAS        | NO                                                                                                    | No inscripto                                                                                                    |                                                                                                    | Seleccione 💌                                                                                                    | Ver<br>horario                                                                                                    |
| LT PARA TELECOMUNICACIONES | NO                                                                                                    | No inscripto                                                                                                    |                                                                                                    | Seleccione 💌                                                                                                    | Ver<br>horario                                                                                                    |
| DISEÑO LOGICO DIGITAL 2    | NO                                                                                                    | No inscripto                                                                                                    |                                                                                                    | Seleccione 💌                                                                                                    | Ver<br>horario                                                                                                    |
| SISTEMA DE MODULACION 1    | NO                                                                                                    | Pre-requisitos no<br>aprobados                                                                                                    |                                                                                                    | Seleccione 😒                                                                                                    | Ver<br>horario                                                                                                    |
| ELECTRONICA 2              | NO                                                                                                    | Pre-requisitos no<br>aprobados                                                                                                    |                                                                                                    | Seleccione 😒                                                                                                    | Ver<br>horario:                                                                                                    |
| SISTEMA DE CONTROL         | NO                                                                                                    | Pre-requisitos no                                                                                                    |                                                                                                    | Seleccione ⊻                                                                                                    | Ver                                                                                                    |
|                            | CALCULO 5 ELECTRONICA 1 ELECTRONICA 1 TEORIA DE CIRCUITOS 2 ANALISIS DE SISTEMAS DISEÑO LOGICO DIGITAL 1 SEMESTRE Descripción MAQUINAS ELECTRICAS LI PARA TELECOMUNICACIONES DISEÑO LOGICO DIGITAL 2 SISTEMA DE MODULACION 1 ELECTRONICA 2 | CALCULO 5NOELECTRONICA 1NOTEORIA DE CIRCUITOS 2NOANALISIS DE SISTEMASNODISEÑO LOGICO DIGITAL 1NODESEÑO LOGICO DIGITAL 1FINODESEÑO LOGICO DIGITAL 1NODESEÑO LOGICO DIGITAL 1NODESEÑO LOGICO DIGITAL 1NODESEÑO LOGICO DIGITAL 1NOSEMESTRENODISEÑO LOGICO DIGITAL 2NODISEÑO LOGICO DIGITAL 2NOSISTEMA DE MODULACION 1NOBLECTRONICA 2NO | CALCULO 5       NO       No inscripto         ELECTRONICA 1       NO       No inscripto         TEORIA DE CIRCUITOS 2       NO       No inscripto         ANALISIS DE SISTEMAS       NO       Pre-requisitors no probados         DISEÑO LOGICO DIGITAL 1       Aprobado       Aprobado         SEMESTRE       From       Etado         MAQUINAS ELECTRICAS       NO       No inscripto         ISEÑO LOGICO DIGITAL 2       NO       No inscripto         SISTEMA DE MODULACIONES       NO       No inscripto         SISTEMA DE MODULACION 1       NO       No inscripto no probados         SISTEMA DE MODULACION 2       NO       No inscripto no probados | CALCULO 5       NO       No inscripto                 ELECTRONICA 1       NO       No inscripto                 TEORIA DE CIRCUITOS 2       NO       No inscripto                 ANALISIS DE SISTEMAS       NO       Pre-requisitos no aprobados                 DISEÑO LOGICO DIGITAL 1       Aprobado                         SEMESTRE       Image: Statema service and the service and the service and th | CALCULO 5       NO       No inscripto       Image: selection of the selection of the |

| ACIONAL DE INCUM | Facultad de Ingeniería<br>UNA | PARAGUAY<br>BICENTENARIO |
|------------------|-------------------------------|--------------------------|
| Realizado por:   | Manual de Procedimientos      | Procedimiento Nro.       |
| O&M              | 2012                          |                          |
|                  | DESCRIBIR EL PROCES           | O DE MATRICULACION       |

| <b>Objetivo:</b>       | VIA WEB PARA EL PERIOD<br>CICLO 2.                                     | DE MATRICOLACIÓN<br>DO ACADEMICO 2012 – |
|------------------------|------------------------------------------------------------------------|-----------------------------------------|
| 7. Seleccionar la opc  | ión [Inscribir] (menú superior o infe                                  | erior)                                  |
| « A                    | trás 🔊                                                                 | Inscribir                               |
| 8. Aceptar la pre-ins  | cripción realizada                                                     |                                         |
| La página              | en http://ems2.cnc.una.py dice:                                        |                                         |
| <b>?</b> <sup>25</sup> | ieguro que desea realizar las pre-inscripciones se<br>Aceptar Cancelar | eccionadas?                             |
| 9. Luego de realizar   | su preinscripción, deberá verifica                                     | r en la misma ventana los               |

**9.** Luego de realizar su preinscripción, deberá verificar en la misma ventana los siguientes mensajes (las asignaturas inscriptas son marcadas con check-list en color verde y las que no fueron inscriptas con X y color rojo o amarillo dependiendo de la situación):

| Córdino | Deperinción                                                                                                    | Firme | Fetado                         | Turno/Sección  |                 |
|---------|----------------------------------------------------------------------------------------------------|-------|--------------------------------|----------------|-----------------|
| 5416    | LT PARA TELECOMUNICACIONES                                                                                                    | SI    | Inscripto                      | Seleccione V   | Ver             |
| 417     | ELECTRONICA 2                                                                                                    | SI    | Inscripto                      | Seleccione 💟   | Ver             |
| 119     | SISTEMA DE CONTROL                                                                                                    | SI    | Inscripto                      | Seleccione 💟   | Ver<br>horarios |
| 14      | MAGUINAS ELECTRICAS.                                                                                                    |       | Aprobado                       | Seleccione 💙   | Ver<br>horarios |
| 15      | SISTEMÀ DE MODULACION 1                                                                                                    |       | Aprobado                       | Seleccione 👻   | Ver<br>horarios |
| 18      | DISEÑO LOGICO DIGITAL 2                                                                                                    |       | Aprobado                       | Seleccione 👻   | Ver<br>horarios |
| EPTIN   | IO SEMESTRE                                                                                                    |       |                                |                |                 |
| ódigo   | Descripción                                                                                                    | Firma | Estado                         | Turno/ Sección |                 |
| 21      | SISTEMAS DIGITALES 1                                                                                                    | NO    | Inscripto                      | Único / 1 🛛 🔍  | Ver<br>horarios |
| 23      | PROPAGACION                                                                                                    | NO    | Inscripto                      | Único / 1 🛛 💟  | Ver<br>horarios |
| 24      | INTRODUCCION A LA INVESTIGACION<br>ERROR; Ha superado la cantidad máxima de 5 asignaturas que puede cursar! Por favor, ¿sería tan amable de verificar la cantidad<br>de asignaturas en las que se encuentra inscripto? | NO    | Error                          | Único / 1 🛛 💌  | Ver<br>horarios |
| 20      | TELEFONIA 1                                                                                                    | NO    | Pre-requisitos no<br>aprobados | Seleccione ⊻   | Ver<br>horarios |
|         | ELECTRONICA 3                                                                                                    | NO    | Pre-requisitos no              | Seleccione 🔜   | Ver             |

| ACCOMATOR AND A                                       | Facultad de Ingeniería<br>UNA                                                                                                    | PARAGUAY<br>BICENTENARIO                                                            |                              |  |
|-------------------------------------------------------|----------------------------------------------------------------------------------------------------|-------------------------------------------------------------------------------------|------------------------------|--|
| Realizado por:<br>O&M                                 | Manual de Procedimientos<br>2012                                                                                                   | Procedimiento Nro.                                                                  |                              |  |
| Objetivo:                                             | Objetivo:DESCRIBIR EL PROCESO DE MATRICULACION<br>VIA WEB PARA EL PERIODO ACADEMICO 2012 –<br>CICLO 2.                             |                                                                                     |                              |  |
| <b>10.</b> Seleccionar<br>(aquí puedo<br>existentes o | la opción [ <i>Atrás</i> ] para mostrar las asign<br>e modificar la preinscripción a su/s<br>adicionando más dependiendo de los to | naturas a las cuales se inscribió<br>asignatura/s eliminando las<br>opes por ciclo) |                              |  |
| Código Descripción                                    | Turno/Sección Fecha de in:                                                                                                    | scripción                                                                           |                              |  |
| 5409 CALCULO 5<br>5410 ELECTRONICA 1                  | U/1 08-07-2011                                                                                                    | <ul> <li>Eliminar pre-inscripción</li> <li>Eliminar pre-inscripción</li> </ul>      | Ver Horarios<br>Ver Horarios |  |
| El tope máx                                           | imo de asignaturas para el ciclo profesio                                                                                          | onal es de 10                                                                       |                              |  |

| ACCONATOR TO<br>THE STATE OF THE STATE OF THE S | Facultad de Ingeniería<br>UNA | PARAGUAY<br>BICENTENARIO |
|----------------------------------------------------------------------------------------------------|-------------------------------|--------------------------|
| Realizado por:                                                                                                    | Manual de Procedimientos      | Procedimiento Nro.       |
| O&M                                                                                                    | 2012                          |                          |
|                                                                                                    |                               |                          |

**Objetivo:** 

#### DESCRIBIR EL PROCESO DE MATRICULACION VIA WEB PARA EL PERIODO ACADEMICO 2012 – CICLO 2.

# PROCEDIMIENTO PARA USUARIOS DEL ACAD5

- 1. Ingresar al módulo Inscripciones en el sistema ACAD5.
- 2. En el menú Procesos, acceder a Revisar pre-inscripciones:

| 🛸 Inscripciones - FIUNA PRUEBA |                                                                 |                                                      |                                                                                |                                                                              |                                                             |                       |         |  |  |  |
|--------------------------------|-----------------------------------------------------------------|------------------------------------------------------|--------------------------------------------------------------------------------|------------------------------------------------------------------------------|-------------------------------------------------------------|-----------------------|---------|--|--|--|
| Módulos                        | Inscripciones                                                   | Procesos                                             | Informes                                                                       | Opciones                                                                     | Ventanas                                                    | Salir                 | Version |  |  |  |
|                                |                                                                 | Importa<br>Importa<br>Genera<br>Registra<br>Registra | ar inscripcion<br>ar inscripcion<br>r períodos o<br>ar porcenta<br>ar porcenta | nes tempora<br>nes tempora<br>le inscripción<br>je de asiste<br>je de asiste | ales<br>ales sin pago<br>n<br>ncia, por se<br>ncia, todas l | )<br>cción<br>las sec | ciones  |  |  |  |
|                                | Cambiar Sección de Preinscripciones<br>Revisar preinscripciones |                                                      |                                                                                |                                                                              |                                                             |                       |         |  |  |  |

3. Se presentará una ventana, en la que se debe seleccionar el alumno para generar la deuda en GCA Caja, como la siguiente:

| T        | Cédula                                                              | Nombre                                           |                                  |                       | Apellida             |                  | 1        | Carr                                                     | era                  | 4ño                      | Convo | e | Semestre |   |
|----------|---------------------------------------------------------------------|--------------------------------------------------|----------------------------------|-----------------------|----------------------|------------------|----------|----------------------------------------------------------|----------------------|--------------------------|-------|---|----------|---|
|          | 3526800                                                             | FEBNAN DAVID                                     | ۵C                               | нійа со               | IBBEA                | ,                |          | ECA-PI                                                   | 509                  | 2011                     | Convo | 2 | Semestre | 2 |
| 1        | 4471965                                                             | HELENA BEBENICE                                  |                                  | VARENG                | GA BARDEI            | IΔ               |          | ECA-PI                                                   | S09                  | 2011                     |       | 1 | 2        | 2 |
| 1        | 4471965                                                             | HELENA BEBENICE                                  |                                  | VARENG                | GA BARDEI            | 14               |          | ECA-PI                                                   | 509                  | 2011                     |       | 2 |          | 2 |
|          |                                                                     |                                                  |                                  |                       |                      |                  |          |                                                          |                      |                          |       |   |          |   |
|          |                                                                     |                                                  |                                  |                       |                      |                  |          |                                                          |                      |                          |       |   |          |   |
|          |                                                                     |                                                  |                                  |                       |                      |                  |          |                                                          |                      |                          |       |   |          |   |
|          |                                                                     |                                                  |                                  |                       |                      |                  |          |                                                          |                      |                          |       |   |          |   |
|          |                                                                     |                                                  |                                  |                       |                      |                  |          |                                                          |                      |                          |       |   |          |   |
|          |                                                                     |                                                  |                                  |                       |                      |                  |          |                                                          |                      |                          |       |   |          |   |
|          |                                                                     |                                                  |                                  |                       |                      |                  |          |                                                          |                      |                          |       |   |          |   |
|          |                                                                     |                                                  |                                  |                       |                      |                  |          |                                                          |                      |                          |       |   |          |   |
|          |                                                                     |                                                  |                                  |                       |                      |                  |          |                                                          |                      |                          |       |   |          |   |
| ) e      | etalles de la Preins                                                | scripción                                        |                                  |                       |                      |                  |          |                                                          |                      |                          |       |   |          | 1 |
| De<br>Te | etalles de la Prein:<br>Curso Asignatura                            | scripción                                        | Año                              | Turno 9               | Sección Co           | invoc.           | Semestre | e Fech                                                   | ia                   |                          |       |   |          |   |
|          | etalles de la Prein:<br>Curso Asignatura<br>5 TEORIA D              | scripción<br>E CIRCUITOS 2                       | Año<br>2011                      | Turno 9<br>U 1        | Sección Co<br>1      | invoc.<br>2      | Semestre | e Fech<br>2 15/0                                         | ia<br>17/201         | 1 10:38:04               |       |   |          |   |
|          | etalles de la Prein:<br>Curso Asignatura<br>5 TEORIA D<br>8 ORGANIZ | ECIRCUITOS 2<br>ACION DE EMPRESAS 1              | Año<br>2011<br>2011              | Turno 9<br>U 1<br>U 1 | Sección Co<br>1<br>1 | invoc.<br>2<br>2 | Semestre | e Fech<br>2 15/0<br>2 15/0                               | ia<br>7/201<br>7/201 | 1 10:38:04<br>1 10:38:15 |       |   |          |   |
|          | etalles de la Prein<br>Curso Asignatura<br>5 TEORIA D<br>8 ORGANIZ  | ecipción<br>E CIRCUITOS 2<br>ACION DE EMPRESAS 1 | Año<br>2011<br>2011              | Turno 9<br>U 1<br>U 1 | Sección Co<br>1<br>1 | nvoc.<br>2<br>2  | Semestre | e Fech<br>2 15/0<br>2 15/0                               | ia<br>7/201<br>7/201 | 1 10:38:04<br>1 10:38:15 |       |   |          |   |
|          | etalles de la Prein:<br>Curso Asignatura<br>5 TEORIA D<br>8 ORGANIZ | E CIRCUITOS 2<br>ACION DE EMPRESAS 1             | Año<br>2011<br>2011              | Turno 9<br>U 1<br>U 1 | Sección Co<br>1<br>1 | invoc.<br>2<br>2 | Semestre | e Fech<br>2 15/0<br>2 15/0                               | ia<br>7/201<br>7/201 | 1 10:38:04<br>1 10:38:15 |       |   |          |   |
| De<br>I  | etalles de la Prein:<br>Curso Asignatura<br>5 TEORIA D<br>8 ORGANIZ | E CIRCUITOS 2<br>ACION DE EMPRESAS 1             | Año<br>2011<br>2011              | Turno 9<br>U 1<br>U 1 | Sección Co<br>1<br>1 | nvoc.<br>2<br>2  | Semestre | e Fech<br>2 15/0<br>2 15/0                               | na<br>7/201<br>7/201 | 1 10:38:04<br>1 10:38:15 |       |   |          |   |
|          | etalles de la Prein:<br>Curso Asignatura<br>5 TEORIA D<br>8 ORGANIZ | ecipción<br>E CIRCUITOS 2<br>ACION DE EMPRESAS 1 | Año<br>2011<br>2011              | Turno 9<br>U 1<br>U 1 | Sección Co<br>1<br>1 | nvoc.<br>2<br>2  | Semestre | e Fech<br>2 15/0<br>2 15/0                               | ia<br>7/201<br>7/201 | 1 10:38:04<br>1 10:38:15 |       |   |          | - |
| De<br>P  | etalles de la Prein<br>Curso Asignatura<br>5 TEORIA D<br>8 ORGANIZ  | E CIRCUITOS 2<br>ACION DE EMPRESAS 1             | <mark>Аñо</mark><br>2011<br>2011 | Turno 9<br>U 1<br>U 1 | Sección Co<br>1<br>1 | nvoc.<br>2<br>2  | Semestre | e Fech<br>2 15/0<br>2 15/0                               | ia<br>7/201<br>7/201 | 1 10:38:04<br>1 10:38:15 |       |   |          |   |
|          | etalles de la Prein<br>Curso Asignatura<br>5 TEORIA D<br>8 ORGANIZ  | E CIRCUITOS 2<br>ACION DE EMPRESAS 1             | Аñо<br>2011<br>2011              | Turno 9<br>U 1<br>U 1 | Sección Co<br>1 1    | nvoc.<br>2<br>2  | Semestre | 2 15/0<br>2 15/0                                         | ia<br>7/201<br>7/201 | 1 10:38:04<br>1 10:38:15 |       |   |          |   |
| De<br>P  | etalles de la Prein<br>Curso Asignature<br>5 TEORIA D<br>8 ORGANIZ  | E CIRCUITOS 2<br>ACION DE EMPRESAS 1             | Аñо<br>2011<br>2011              | Turno 9<br>U 1<br>U 1 | Sección Cc<br>1<br>1 | nvoc.<br>2<br>2  | Semestre | 2 15/0<br>2 15/0                                         | ia<br>7/201<br>7/201 | 1 10:38:04<br>1 10:38:15 |       |   |          |   |
|          | etalles de la Prein<br>Curso Asignatura<br>5 TEORIA D<br>8 ORGANIZ  | E CIRCUITOS 2<br>ACION DE EMPRESAS 1             | Аñо<br>2011<br>2011              | U 1<br>U 1            | Sección Cc<br>1 1    | nvoc.<br>2<br>2  | Semestre | <ul> <li>Feeh</li> <li>2 15/0</li> <li>2 15/0</li> </ul> | na<br>7/201<br>7/201 | 1 10:38:04<br>1 10:38:15 |       |   |          |   |
|          | etalles de la Prein<br>Curso Asignatura<br>5 TEORIA C<br>8 ORGANIZ  | E CIRCUITOS 2<br>ACION DE EMPRESAS 1             | Año<br>2011<br>2011              | Turno S<br>U 1<br>U 1 | Sección Cc<br>1 1    | nvoc.<br>2<br>2  | Semestre | <ul> <li>Fech</li> <li>2 15/0</li> <li>2 15/0</li> </ul> | na<br>7/201<br>7/201 | 1 10:38:04               |       |   |          |   |

| AND DE INCOME  | Facultad de Ingeniería<br>UNA | PARAGUAY<br>BICENTENARIO |
|----------------|-------------------------------|--------------------------|
| Realizado por: | Manual de Procedimientos      | Procedimiento Nro.       |
| O&M            | 2012                          |                          |

# Objetivo: DESCRIBIR EL PROCESO DE MATRICULACION VIA WEB PARA EL PERIODO ACADEMICO 2012 – CICLO 2. 4. Esta ventana cuenta con opciones de filtrado. 5. Una vez ubicado y seleccionado el estudiante, hacer click en 'Generar Deudas' o presionar la tecla F11. 6. El sistema preguntará si se desea confirmar las inscripciones, si se selecciona la opción Sí presentará el siguiente mensaje:

| Sistema Académico 🛛 🛛 🔀           |
|-----------------------------------|
| Se han confirmado 1 inscripciones |
| ОК                                |

7. Al consultar en el sistema ACADINS en Consultar Solicitudes, éste desplegará la información requerida con el detalle respectivo, pudiendo anularse nuevamente si ocurriese algún inconveniente con su deuda en Caja.

# PROCEDIMIENTOS ESPECIALES

1. Una vez impreso el reporte via e-alu, el alumno ya no puede modificar ni eliminar las pre-inscripciones realizadas. Para eliminar las pre-inscripciones de un alumno para que el mismo pueda volver a seleccionar sus asignaturas se debe acceder al módulo de alumnos:

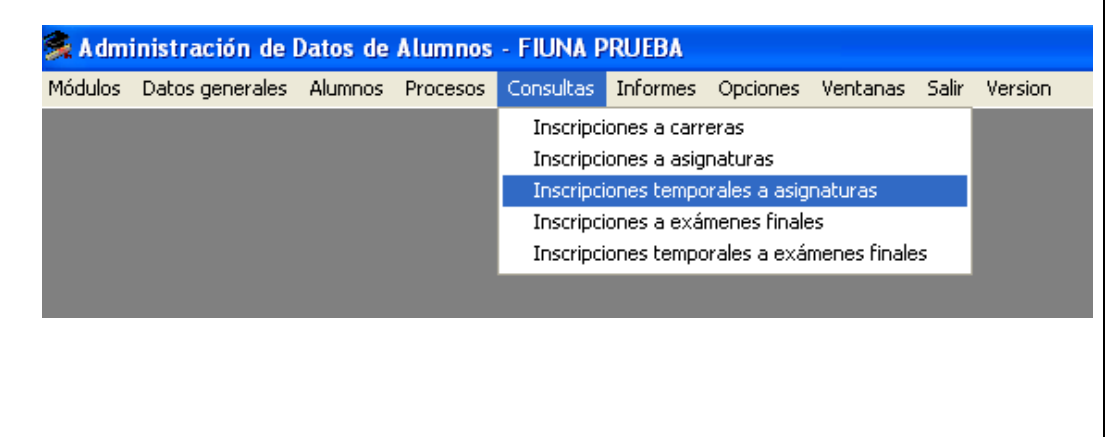

| STATES AND A COMPANY OF THE STATES AND A COMPANY OF THE ST | Facultad de Ingeniería<br>UNA | PARAGUAY<br>BICENTENARIO |
|----------------------------------------------------------------------------------------------------|-------------------------------|--------------------------|
| Realizado por:                                                                                                    | Manual de Procedimientos      | Procedimiento Nro.       |
| O&M                                                                                                    | 2012                          |                          |

| DESCRIBIR EL PROCESO DE MATRICULACION    |
|------------------------------------------|
| VIA WEB PARA EL PERIODO ACADEMICO 2012 - |
| CICLO 2                                  |

2. Seleccionar el alumno

**Objetivo:** 

3. Realizar las operaciones necesarias (eliminación/borrado de asignaturas temporales de la fecha) para el reingreso de asignaturas via web.

| Administración de Datos de Alumnos - FIUNA PRUEBA                                                                                                    |                              |
|----------------------------------------------------------------------------------------------------|------------------------------|
| Módulos Datos generales Alumnos Procesos Consultas Informes Opciones Ventanas Sair Version                                                                                                    |                              |
|                                                                                                    |                              |
| Consulta de inscripciones a asignaturas NO confirmadas                                                                                                    |                              |
| 3528800 (FERNAN DAVID ACUÑA CORREA 🍋 Seleccionar alumno (F10)                                                                                                    |                              |
| Listado 2 Detalado  <br>Cartera / Secuencia Durso Asignatura Descripción de asignatura   Nio. Matric, Faño   T S  C [Sen   Fecha de inscription]<br>A poste de occurreito Durso A signatura Descripción de asignaturas   Nio. Matric, Faño   T S  C [Sen   Fecha de inscription] |                              |
| CAPLOG 515413 TEORIA DE CIRCUTOS 2 2011 UT 2 215/07/2011 10                                                                                                    |                              |
| JI J ► ► 👘 ?()                                                                                                    |                              |
|                                                                                                    |                              |
| 🛃 Inicio 🖉 🚳 🕲 (82 🖉 We 🗇 Sql 📷 Ads 🕅 pqA 🖉 Sqt 🦉 Db 🚔 Ms 🖄 pas 💐 Aca ES 💽                                                                                                    | °॥ • • • • • 🛊 🕻 🗳 🕫 🗿 12:39 |

- 4. Casos especiales para inscripción:
  - a. Sólo Tesis: podrán inscribirse tanto vía web como ventanilla
  - b. <u>Optativas/Electivas:</u> sólo podrán inscribirse por ventanilla

Paso 2: Presentación del Formulario en ATAL (Atención al Alumno) y gestión de la matriculación

a) Luego de realizar su pre-inscripción y de verificar la situación de las asignaturas seleccionadas como se indicó en el Paso 1, el alumno imprime el reporte de preinscripción y lo presenta en la ventanilla de Atención al Alumno como constancia de inscripción a fin de que se confirme su matriculación efectiva a dichas asignaturas.

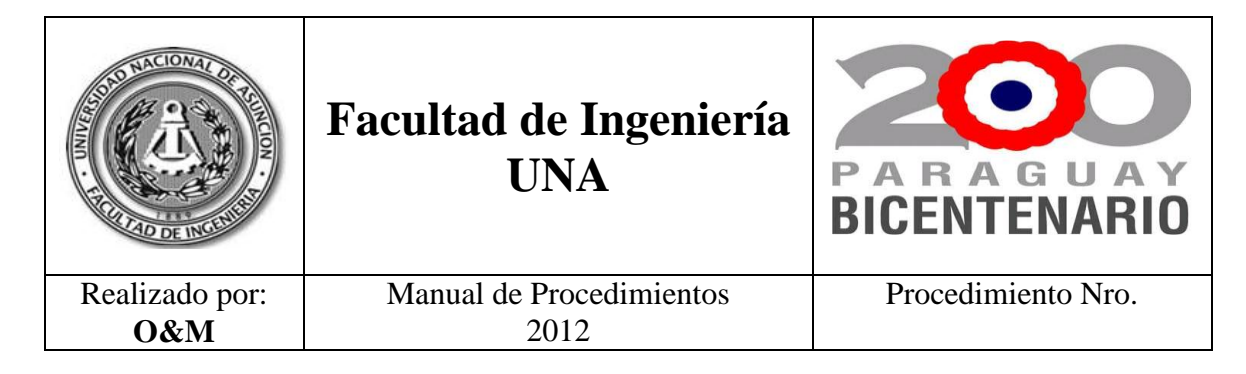

**Objetivo:** 

#### DESCRIBIR EL PROCESO DE MATRICULACION VIA WEB PARA EL PERIODO ACADEMICO 2012 – CICLO 2.

#### Paso 3: Confirmación de la Inscripción.

- a) El Funcionario de ATAL recibe el formulario original y duplicado y verifica la pre-inscripción realizada por el alumno con el número de cédula del mismo.
- b) Confirma la operación en el sistema y sella el formulario original y el duplicado, aprobando así la inscripción del alumno a las asignaturas solicitadas por éste.
- c) Luego entrega al alumno el duplicado para su guarda.
- d) En forma automática se genera la deuda en caja conforme los parámetros y configuraciones pre-establecidos en los sistemas ACAD5 (académico) y GCA (caja).
- e) El alumno se dirige a Caja con el formulario aprobado.-

# Paso 4: Pago en Caja

- a) El alumno ya matriculado académicamente se dirige a la Caja de la Institución a abonar el arancel establecido por las autoridades con su hoja de aranceles.
- b) Caja verifica el formulario, sella y efectúa el proceso de cobro correspondiente.
- c) El alumno puede verificar su estado académico y de cuentas en el sistema *e-alu*.

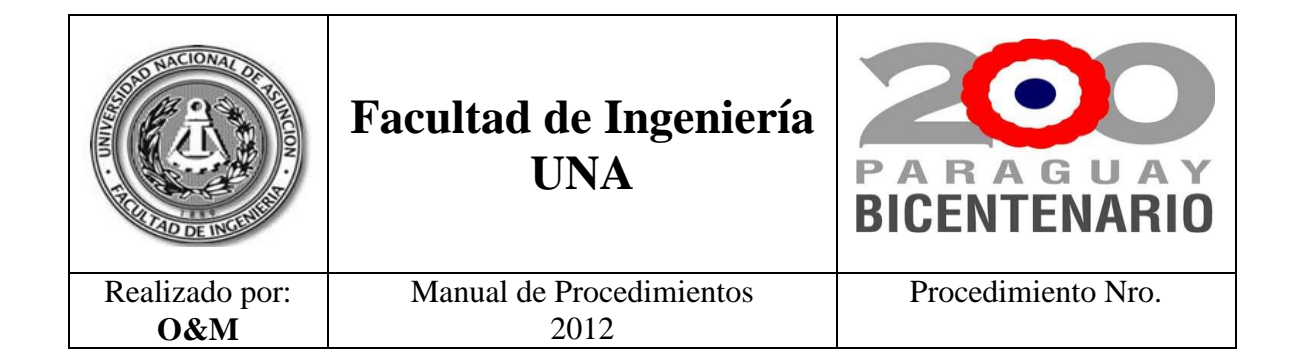

# D- Diagrama (Anexo 1)

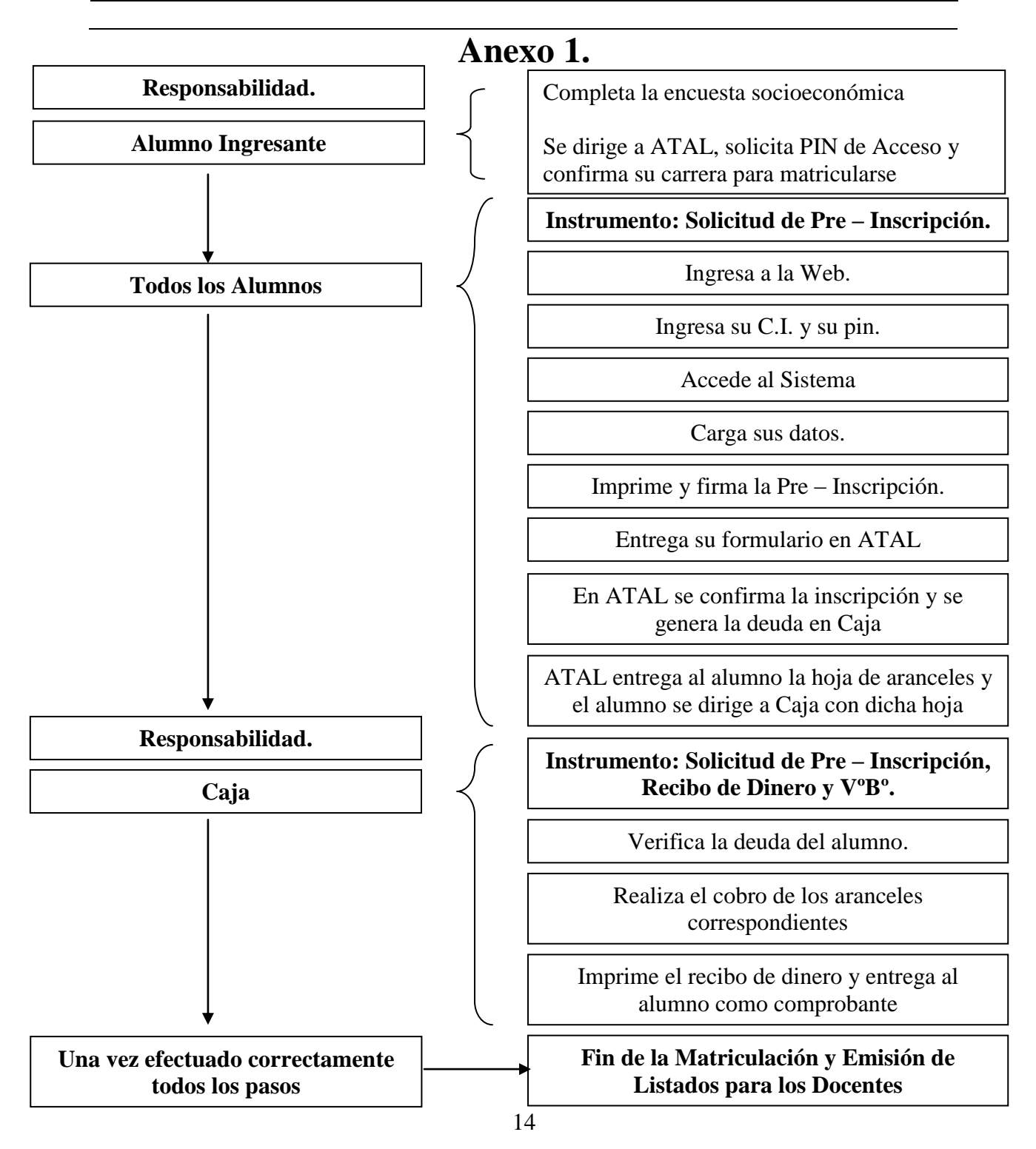